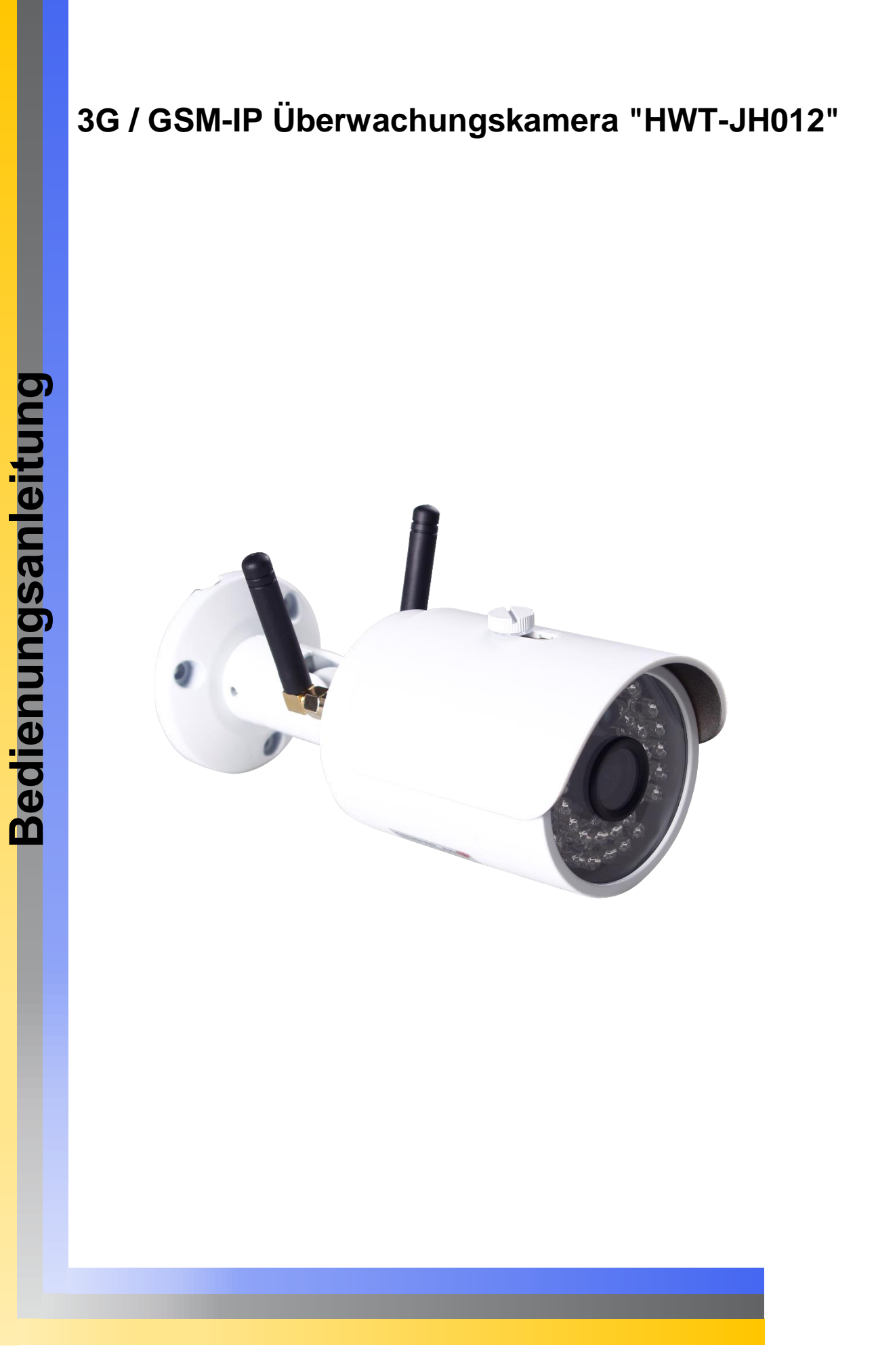

#### Allgemeine Hinweise und Informationen

#### Hersteller für Herausgeber

HaWoTEC GmbH Dammwiesenstraße 25 22045 Hamburg info@firstprice24.de WEEE-Reg.Nr.: DE 83930001

#### Konformität

| Dieses Produkt entspricht den folgenden Europäischen Richtlinien: |
|-------------------------------------------------------------------|
| RoHS Richtlinie 2011/65/EU                                        |
| R&TTE Richtlinie 1999/5/EG                                        |
| EMV – Richtlinie 2004/108/EG                                      |

#### Entsorgung von Altgeräten

| Befindet sich die obige Abbildung (durchgestrichene Mülltonne auf |
|-------------------------------------------------------------------|
| Radern) auf dem Produkt, glit die Europaische Richtlinie          |
| 2002/96/EG. Diese Produkte dürfen nicht mit dem normalen          |
| Hausmüll entsorgt werden. Informieren Sie sich über die örtlichen |
| Regelungen zur getrennten Sammlung elektrischer und               |
| elektronischer Gerätschaften.                                     |
| Richten Sie sich nach den örtlichen Regelungen und entsorgen      |
| Sie Altgeräte nicht über den Hausmüll. Durch die regelkonforme    |
| Entsorgung der Altgeräte werden Umwelt und die Gesundheit ihrer   |
| Mitmenschen vor möglichen negativen Konsequenzen geschützt.       |
| Materialrecycling hilft, den Verbrauch von Rohstoffen zu          |
| verringern.                                                       |

#### Marken und Warenzeichen

Sämtliche Marken, eingetragene Warenzeichen und Produktnamen sind Eigentum des jeweiligen Inhabers. iOS ist ein eingetragenes Warenzeichen der Apple Inc. in den Vereinigten Staaten von Amerika und in anderen Ländern. Android™ ist ein eingetragenes Warenzeichen der Google Inc. in den Vereinigten Staaten von Amerika und in anderen Ländern.

#### Bestimmungsgemäße Verwendung

Der Kunde versichert, sich vor Einsatz des Geräts mit den damit verbundenen gesetzlichen Bestimmungen vertraut gemacht zu haben. Die nicht bestimmungsgemäße Verwendung dieses Geräts entbindet den Verkäufer von allen Verpflichtungen im Schadensfall. Gleiches gilt für eigenmächtige Veränderungen an dem Gerät.

# Inhaltsverzeichnis

| Allge<br>Hers<br>Konf<br>Ents<br>Mark<br>Best | emeine Hinweise und Informationen         |
|-----------------------------------------------|-------------------------------------------|
| 1<br>1.1                                      | EINLEITUNG                                |
| 1.2                                           | Sicherheitshinweise                       |
| 1.2                                           | 2.1 Allgemeine Hinweise                   |
| 1.2<br>1.2                                    | 2.2       Elektrische Sicherheitshinweise |
|                                               |                                           |
| 2                                             | TECHNISCHE DATEN5                         |
| 2                                             |                                           |
| 31                                            | Features 7                                |
| 3.2                                           | Grafische Darstellung                     |
|                                               |                                           |
| 4                                             | MONTAGE                                   |
| 5                                             | EINRICHTUNG                               |
| 5.1                                           | Verwendung der App Tycam                  |
| 5.2                                           | Installation der App Tycam10              |
| 5.3                                           | LED-Kamerastatus                          |
| 5.4                                           | Anlegen eines Benutzerkontos11            |
| 5.5                                           | Hinzufügen einer Uberwachungskamera12     |
| 6                                             | KAMERAEINSTELLUNGEN                       |
| 6.1                                           | Auf Werkseinstellungen zurücksetzen       |
| 6.2                                           | MicroSD- / SIM-Karte ein-/ausbauen17      |
| 7                                             | PERSÖNLICHE NOTIZEN                       |

# 1 Einleitung

Vielen Dank für den Kauf der 3G/GSM-Überwachungskamera. Bevor Sie die 3G/GSM-Überwachungskamera in Betrieb nehmen, lesen Sie sich die folgenden Kapitel sorgfältig durch.

Die Beachtung dieser Bedienungsanleitung ist zwingend notwendig, um einen gefahrlosen Betrieb sicherzustellen. Bei Fragen wenden Sie sich an unseren Online Shop.

Die geltenden Anforderungen nach europäischen und nationalen Richtlinien werden erfüllt. Bewahren Sie die Bedienungsanleitung sorgfältig auf, um zu einem späteren Zeitpunkt Einstellungen vorzunehmen oder die Kamera zurückzusetzen. Die Anleitung ist fester Bestandteil des Produktes auch bei Weitergabe an Dritte.

### 1.1 Lieferumfang

- 1 x wasserdichte drahtlose Überwachungskamera mit Infrarot-Nachtsicht
- 2 x drahtlose Antennen
- 1 x Kamera-Stromkabel
- 1 x Schraubensatz für die Montage der Kamera
- 1 x Bedienungsanleitung in DE

### 1.2 Sicherheitshinweise

Bitte befolgen Sie die Anweisungen und Warnhinweise. Bei Nichtbeachtung kann dies zu schwerwiegenden Schäden und/oder Verletzungen, einschließlich des Todes von Menschen führen. Befolgen Sie unbedingt alle anwendungsbezogenen Verkehrs- und Motorvorschriften, die sich auf dieses Produkt beziehen. Bei nicht sachgemäßer Installation erlischt die Herstellergarantie.

#### 1.2.1 Allgemeine Hinweise

Berühren Sie keine Sensormodule mit den Fingern. Wenn eine Reinigung erforderlich ist, verwenden Sie ein sauberes Tuch mit etwas Ethanol und wischen Sie es vorsichtig ab. Wenn die Kamera längere Zeit nicht benutzt wird, ziehen Sie den Objektivdeckel an, um den Sensor vor Verschmutzung zu schützen.

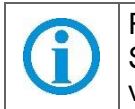

Richten Sie das Kameraobjektiv nicht auf starkes Licht, wie z. B. auf eine Sonnen- oder Glühlampe. Das starke Licht kann defekte an der Kamera verursachen.

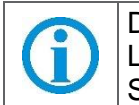

Der Sensor kann durch einen Laserstrahl ausgebrannt werden. Wenn ein Lasergerät verwendet wird, stellen Sie sicher, dass die Oberfläche des Sensors nicht dem Laserstrahl ausgesetzt ist.

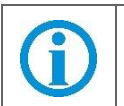

Stellen Sie die Kamera nicht in extrem heiße, kalte (die Betriebstemperatur sollte zwischen -30 ° C und 60 ° C), staubige oder feuchte Umgebung auf und setzen Sie sie nicht hohen elektromagnetischen Strahlungen aus.

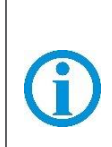

Bei der verwendeten SIM-Karte muss die PIN-Abfrage deaktiviert werden. Hierfür müssen Sie die SIM-Karte in ein Smartphone einlegen und die entsprechende Einstellung dort vornehmen. Die genaue Vorgehensweise entnehmen Sie bitte der Anleitung Ihres Smartphones.

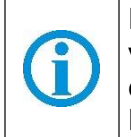

Für die Verwendung der 3G/GSM-Überwachungskamera wird bei Nutzung von 3G ein Mobilfunk- oder Datenvolumenvertrag benötigt. Wir empfehlen eine Telekom MagentaMobil Start S SIM-Karte mit einem Start-Datenvolumen von 1,5 GB.

#### 1.2.2 Elektrische Sicherheitshinweise

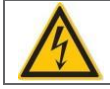

Bitte verwenden Sie empfohlene Kabelsätze (Netzkabel), mit den angegebenen Spezifikationen.

#### 1.2.3 Installation

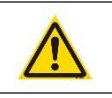

Wenn dieses Produkt nicht korrekt installiert wird, kann ein elektrischer Schlag oder eine Fehlfunktion des Produkts auftreten.

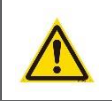

Verwenden Sie dieses Produkt mit den angegebenen technischen Daten. Anderenfalls kann ein elektronischer Schock oder eine Fehlfunktion des Produkts auftreten.

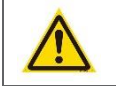

Stellen Sie sicher, dass das Produkt vor Gebrauch fest angebracht ist.

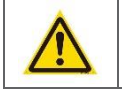

Wenn Rauch oder ein brennender Geruch festgestellt wird, trennen Sie das System sofort.

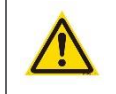

Wenn das Netzkabel ein Metallgehäuse berührt, das Kabel mit einem Reibungsband abdecken. Ein Kurzschluss oder eine unterbrochene Leitung kann einen Brand verursachen.

# 2 Technische Daten

| 3G/GSM-Überwachungskamera "HWT-JH012" |                                       |  |  |  |
|---------------------------------------|---------------------------------------|--|--|--|
| Modellbezeichnung                     | 3G/GSM Überwachungskamera             |  |  |  |
|                                       | HWT-JH012                             |  |  |  |
| Artikelnummer                         | EAN: 4260224110947                    |  |  |  |
|                                       | Artikel-Nr.: 910                      |  |  |  |
| Bildsensor                            | Megapixel CMOS Sensor                 |  |  |  |
| Bildauflösung                         | 720P (1280x720) HD, 640x352 SD        |  |  |  |
| Kameralinse                           | Aperture F2.0, Weitwinkel 121°        |  |  |  |
| CPU                                   | 1,2 GHz Quad Core CPU                 |  |  |  |
| Videokompression                      | H.264                                 |  |  |  |
| Video Bitrate                         | Dynamic VBR 0 bis 1 Mbps              |  |  |  |
|                                       | selbstanpassend                       |  |  |  |
| FPS                                   | Max. 15fps                            |  |  |  |
| Mikrofon/Lautsprecher                 | Nein/nein                             |  |  |  |
| Schutzklasse                          | IP65 (Wasser- und Staubdicht)         |  |  |  |
| Netzwerk-Interface                    | WiFi, UMTS, 3G, Dualband-GSM          |  |  |  |
|                                       | (WCDMA Band 1, 2, 5, 8)               |  |  |  |
| Verbindungen & WLAN                   | P2P (Plug and Play)                   |  |  |  |
|                                       |                                       |  |  |  |
|                                       | WLAN Standard                         |  |  |  |
|                                       | IEEE802.11b                           |  |  |  |
|                                       | IEEE802.11g                           |  |  |  |
|                                       | IEEE802.11n                           |  |  |  |
| Speicherkarte                         | MicroSD-Karte (max.32GB, nicht inkl.) |  |  |  |
| Interner Speicher                     |                                       |  |  |  |
| Aufnahmekapazität                     | 3MB/min bei SD-Auflosung; 5MB/min     |  |  |  |
|                                       | bei HD-Auflosung                      |  |  |  |
| Fotos / Schnappschusse                | Wird unterstutzt                      |  |  |  |
| Infrarotsensor / Nachtsicht           | Wird unterstutzt bis 15m / zu- und    |  |  |  |
|                                       | abschaltbar uber App                  |  |  |  |
| Bewegungssensor                       | Ja, PIR-Sensor                        |  |  |  |
| Bewegungsalarm                        | Push-Benachrichtigung auf das         |  |  |  |
|                                       | Smartphone, SMS oder Telefonanruf,    |  |  |  |
|                                       | sofortige videoaufnahme und           |  |  |  |
|                                       | optionale Speicnerung in der          |  |  |  |
|                                       | kosteniosen Cloud bis zu 7 Tage       |  |  |  |
|                                       | (gesicherte Aufnahmen auch bei        |  |  |  |
| Alexandrease and righting up a        | Diebstani der Kamera)                 |  |  |  |
| Alambenachichligung                   | Fush-Nachricht (uber App), SIVIS Oder |  |  |  |
|                                       | Korto)                                |  |  |  |
| Linterstützte Smartsbenes             | iOS / Android                         |  |  |  |
|                                       | 5 10 odor 15 Sokundon                 |  |  |  |
|                                       | (Looprecording)                       |  |  |  |

| 3G/GSM-Überwachungskamera "HWT-JH012" |                                 |  |  |
|---------------------------------------|---------------------------------|--|--|
| Alarm nach Zeitplan                   | Ja                              |  |  |
| PC-Client Software                    | Ja / Windows 7, 10              |  |  |
| Maximale unterstützte Kameras in      | 10                              |  |  |
| der App                               |                                 |  |  |
| Temperaturbereich                     | -20°C – 50°C, Feuchtigkeit <95% |  |  |
| Software-Upgrade                      | Über die App                    |  |  |
| Sicherheit                            | 128 bit AES-Passwort            |  |  |
| Energiequelle                         | DC 12V/2A                       |  |  |
| Gewicht                               | 135g                            |  |  |
| Abmessungen                           | 170mm x ø 63mm                  |  |  |

# 3 Gerätebeschreibung

Eine wasserdichte 3G / GSM-IP Überwachungskamera für Innen und Außen mit Nachtsichtfunktion. Von überall wissen was zuhause passiert. Überwachen Sie auch abgelegene Objekte wie Gartenhäuser oder Boote auch ohne WLAN schnell und einfach. Durch die 3G-Technik ist dies möglich. Die Installation der Kamera über einen QR-Code Scan ist schnell und unkompliziert.

Der Zugriff auf die Kamera erfolgt per kostenloser App über Ihr Mobiltelefon. Unterstützt werden iOS und Android Smartphones. Mit der App greifen Sie weltweit auf Ihre Kamera zu und können so die zu sichernden Räume in Echtzeit überwachen. Sie können die Videos und die Kamera (ausgenommen die Einstellungen) mit einem anderen Nutzer Teilen, der die gleiche App heruntergeladen hat.

### 3.1 Features

- Ultrakompakte Design-Überwachungskamera mit vielfältigen Einsatzmöglichkeiten
- Weltweiter Zugriff per 3G Mobilfunk oder WLAN
- SIM-Karten Slot für Telefonkarte, wenn keine WLAN vorhanden ist
- aufgenommene Videos und Kamera über die App mit weiteren Nutzern teilen
- umfangreiche deutschsprachige App
- P2P Plug & Play Konfigurationsfrei
- Nachtsicht 36 IR LED für Ausleuchtung von bis zu 15m
- IR LED über die App zu- und abschaltbar
- Bewegungserkennung mit Push-Benachrichtigung, SMS oder Telefonanruf und automatischer Videoaufnahme
- optionale Speicherung der Aufnahmen bei Diebstahl in der kostenlosen Cloud bis max. 7 Tage
- Gratis-App f
  ür iOS und Android f
  ür die Einrichtung und 
  Überwachung der Kameras
- Infrarot Nachtsicht: Klar erkennbare Bilder auch nachts ohne Licht

## 3.2 Grafische Darstellung

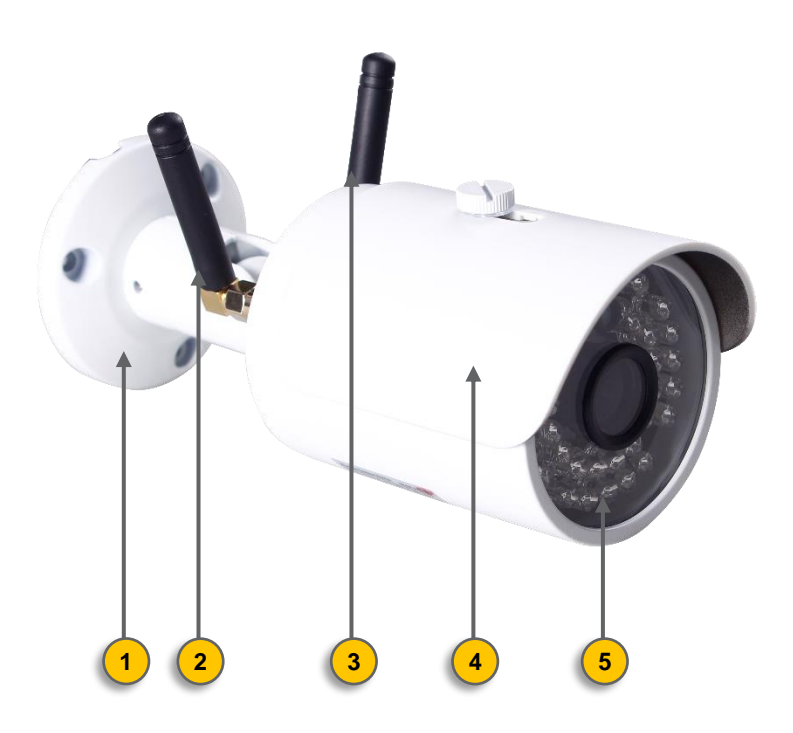

| Pos. | Bezeichnung             |
|------|-------------------------|
| 1    | Wand-/Deckungshalterung |
| 2    | Antenne (WIFI)          |
| 3    | Antenne (WCDMA)         |
| 4    | Schutzkappe             |
| 5    | Kameralinse             |

# 4 Montage

- 1. Wählen Sie eine geeignete Position an der Wand oder Decke, um die Kamera zu installieren. Markieren Sie sich mithilfe eines Stifts die Bohrungen, damit Sie den Halter befestigen können.
- 2. Bohren Sie die zuvor markierten Bohrungen an der Wand oder Deckel, damit das Strom- und Videokabel durchgeleitet werden kann. Alternativ kann das Kabel auf der Oberfläche montiert werden, indem die Verkabelung durch die Seite der Halterung geführt wird.
- 3. Schrauben Sie die Halterung mit den mitgelieferten Wandsteckern und Schrauben an die Wand oder Decke.
- 4. Um die Position der Halterung während der Installation zu ändern, können die verschiedenen Schrauben an der Halterung wie in der Abbildung gezeigt eingestellt werden.

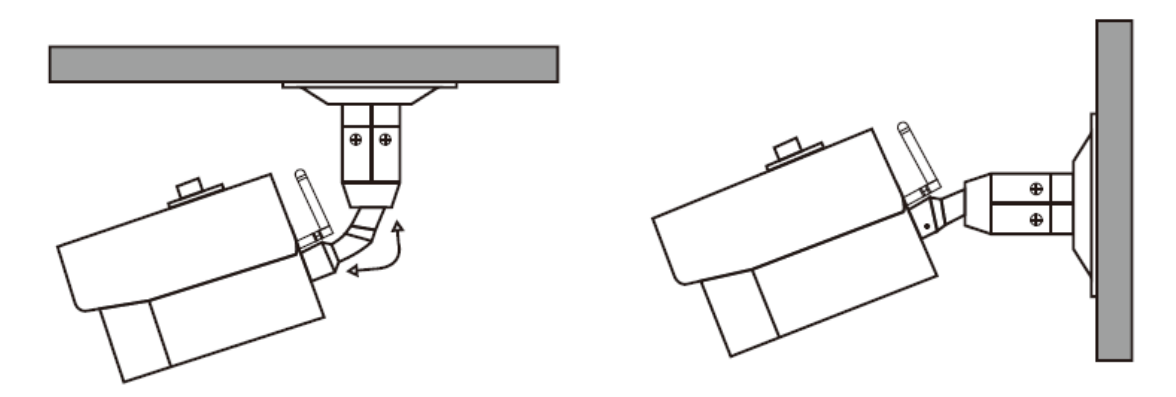

5. Schließen Sie das Netzteil an die Kamera an. Anschließend bitte die Kamera an das Stromnetz anschließen. Die Power LED leuchtet auf. Die Kamera ist jetzt einsatzbereit.

# 5 Einrichtung

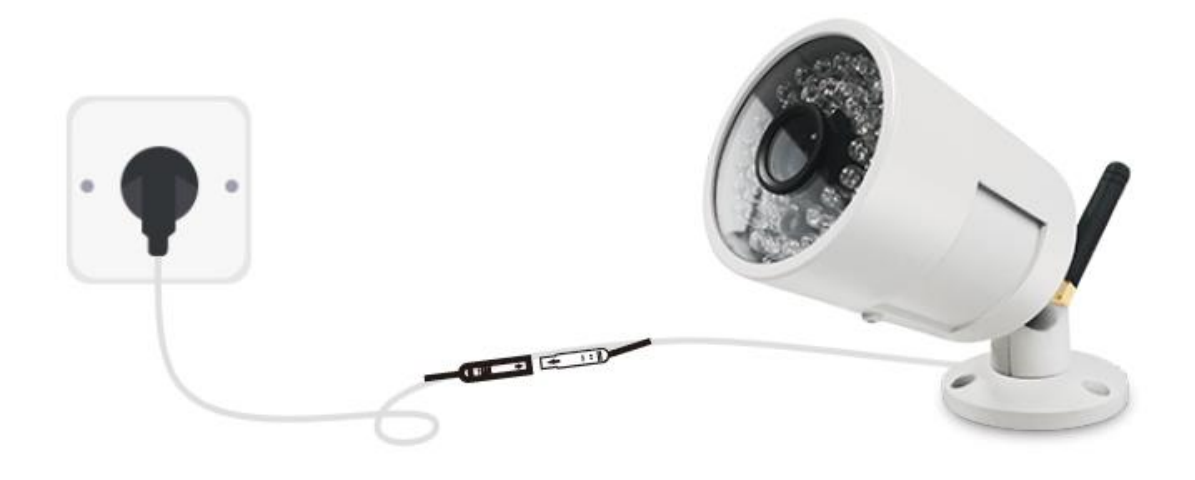

### 5.1 Verwendung der App Tycam

Die nachfolgende Beschreibung kann sich durch eine neuere Version der App leicht ändern.

### 5.2 Installation der App Tycam

- Rufen Sie den Play Store / App Store auf
- Suchen Sie nach der App "Tycam"
- Installieren Sie die App auf Ihrem Gerät

### 5.3 LED-Kamerastatus

| Rote LED blinkt             | WLAN-Verbindung fehlt → Verbinden<br>Sie die Kamera mit Ihrem WLAN |  |
|-----------------------------|--------------------------------------------------------------------|--|
| Rote LED leuchtet dauerhaft | Kamera wird über die 3G SIM-Karte eingerichtet                     |  |

|    |                                                                                                    | 1                                                                                                    |
|----|----------------------------------------------------------------------------------------------------|----------------------------------------------------------------------------------------------------|
| 1. | <ul> <li>Starten Sie die App</li> <li>Drücken Sie auf Registrieren</li> </ul>                                    | IN Vodafore de 46 2014 + 3 37 % E                                                                    |
| 2. | Geben Sie eine E-Mail-Adresse & ein Passwort ein                                                                 | ut Voldfenser 40     20/44     of 1.07.5.9       C     Email Registration                            |
|    | Drücken Sie auf Registrieren                                                                                     | $\bigcirc$                                                                                           |
|    | An die angegebene E-Mail-Adresse wird<br>eine automatische E-Mail mit einem Link<br>zur Registrierung verschickt | Email-Adresse eingeben                                                                               |
|    | Sollten Sie innerhalb von 10 Minuten<br>keine E-Mail erhalten, drücken Sie auf<br>"Email erneut senden"          | Please Enter the Password Again Registrieren                                                         |
|    | <ul> <li>Folgen Sie dem zugesandten Link zum<br/>Abschluss der Registrierung</li> </ul>                          | Indem Sie fortfahren, stimmen Sie den<br>Nutzungsbedingungen zu <mark>Dienste und Datenschutz</mark> |
|    | Die Registrierung ist abgeschlossen und<br>Sie können sich beim nächsten Start<br>einloggen                      |                                                                                                    |
|    |                                                                                                    |                                                                                                    |

### 5.4 Anlegen eines Benutzerkontos

# 5.5 Hinzufügen einer Überwachungskamera

Wenn Sie diese Kamera über eine 3G SIM-Karte einrichten wollen, müssen Sie vorher die SIM-Karte mit dem SIM-Karten-PIN entsperren.

| 1. | • | Drücken Sie auf dem Home-Bildschirm auf                  | uti Vodafone.de 🗢  | <sup>19:59</sup><br>Kamera | 1 ¥ 53 % ■<br>+  |
|----|---|----------------------------------------------------------|--------------------|----------------------------|------------------|
|    |   | das Pluszeichen oben rechts                              | Bitte fi           | igen Sie eine Kamera       | hinzu            |
|    |   |                                                          | <b>O</b><br>Kamera | (                          | Aufnahmen        |
| 2. | • | Scannen Sie den QR-Code auf dem Gerät                    | Ul Vodafone.de 🗢   | 20:01<br>UID scannen       | ∜ ¥ 52 % ■.<br>∽ |
|    | • | Die UID des Gerätes wird angezeigt                       | Coorden Cio don    | OD Onde suf Komere e       | der Verneelung   |
|    | • | Alternativ können Sie die UID auch manuell<br>eingeben   |                    |                            |                  |
|    | • | Bestätigen Sie den Vorgang über den<br>Haken oben rechts | Тиэвиле            | BLBRC5SDCS111A121          |                  |

| r  |                                                                                                    | 1                                                                                                    |
|----|----------------------------------------------------------------------------------------------------|----------------------------------------------------------------------------------------------------|
| 3. | <ul> <li>Die weiteren Schritte sind abhängig von der<br/>Verbindungsart und werden im Folgenden<br/>einzeln beschrieben:</li> <li>⇒ Verbindung per WLAN [B]</li> <li>⇒ Verbindung per 3G [A]</li> </ul>                                                                                                    | III Vodafone.de 20:01   Kamera einrichten     Kamera einrichten     Kamera einrichten     Die rote LED blinkt     B   Normalerweise ist ein rotes Licht an |
| 4. | <ul> <li>Standardmäßig will sich die<br/>Überwachungskamera mit dem Netzwerk<br/>verbinden mit dem auch das Mobiltelefon<br/>auf dem die App gestartet ist verbunden ist.<br/>Sie können ein anderes Netzwerk wählen,<br/>indem Sie das Mobiltelefon mit diesem<br/>Netzwerk verbinden.</li> <li>Geben Sie das Passwort des gewünschten<br/>Netzwerks ein</li> <li>Drücken Sie "Weiter"</li> </ul> | IVedafone.de       20:02       ? \$ \$ \$ \$ \$ \$ \$ \$ \$ \$ \$ \$ \$ \$ \$ \$ \$ \$ \$                                                                  |

|    | 1                                                                                                    |                                                                                                    |
|----|----------------------------------------------------------------------------------------------------|----------------------------------------------------------------------------------------------------|
| 5. | <ul> <li>Drücken Sie auf "Bereit für den nächsten Schritt"</li> </ul>                                                                                                    | Itel Vodatione.de       20:05       4 % 52 % )         Bedienungs-Hinweise         Tippen Sie auf       "Weiter" drehen Sie dann das         Display des Mobilgeräts zur Kameralinse hin.         Halten Sie etwa 15-20 cm Abstand, damit die         Kamera den auf dem Display abgebildeten         QR-Code lesen kann |
| 6. | <ul> <li>Halten Sie Ihr Smartphone mit dem angezeigten<br/>QR-Code vor die Überwachungskamera<br/>Der Abstand sollte ca. 10 cm betragen</li> <li>Bewegen Sie das Smartphone langsam vor<br/>dem Objektiv der Kamera vor und zurück</li> <li>Drücken Sie "Weiter"</li> </ul> |                                                                                                    |

| 7  | Die Überweekungekomere wird Iknen im Llene                                                                           | uti Vadafana da 🕱  | 20.08                                              | ≪ ¥ 51 % ■ )  |
|----|----------------------------------------------------------------------------------------------------|--------------------|----------------------------------------------------|---------------|
| 7. | Die Überwachungskamera wird Ihnen im Home-<br>Bildschirm der App angezeigt<br>und kann ausgewählt / verwendet werden | etti Vodafone.de 🗢 | 20:08<br>Kamera verbinden<br>e warten Sie 1~3 Minu | 1 ¥ 51 % ■.)• |
|    |                                                                                                    |                    |                                                    | 2             |
|    |                                                                                                    | <u>"Wi</u>         | rong Password ist erklunge                         | <u>n"?</u>    |
| 8. | Die Kamera wird mit der App verbunden. Das Ver                                                                       | binden ka          | nn einige Mi                                       | nuten         |
|    | dauern                                                                                                    |                    |                                                    |               |

# 6 Kameraeinstellungen

### 6.1 Auf Werkseinstellungen zurücksetzen

Bei einer neuen Kamera ist eine Zurücksetzung der Kamera nicht notwendig.

- 1. Trennen Sie die Kamera-Stromversorgung
- 2. MicroSD-Karte aus der Kamera ausbauen (siehe hierzu 6.2 MicroSD- / SIM-Karte ein-/ausbauen) und in den PC einstecken.
- 3. Erstellen Sie auf dem PC eine Textdatei mit dem Namen "reset.txt"
  - Rechte Maustaste klicken
  - Mit der Maus über das Dropdown-Menü "Neu" fahren und im neu geöffneten Menü auf "Textdokument" klicken.
- 4. Benennen Sie diese Datei so "*Reset.txt*" um.
- 5. Speichern Sie die angelegte Reset.txt Datei auf der MicroSD-Karte.
- 6. Stellen Sie die Stromversorgung der Kamera wieder her.
- 7. Nachdem Sie die Textdatei auf die MicroSD-Karte gespeichert haben, legen Sie die MicroSD-Karte in die Kamera ein *(siehe hierzu 6.2 MicroSD- / SIM-Karte ein-/ausbauen)*

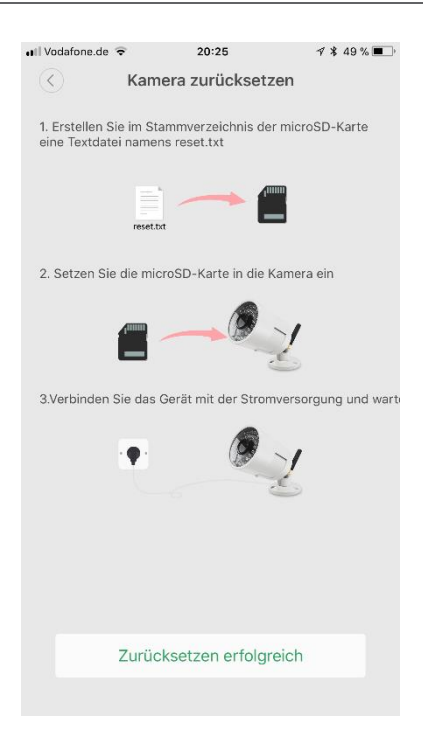

Bevor Sie mit der Zurücksetzung auf die Werkseinstellung beginnen, müssen Sie folgende Punkte beachten:

- Die Kamera muss an den Strom angeschlossen sein
- Bevor Sie die MicroSD-Karte einlegen, müssen Sie die 3G SIM-Karte aus der Kamera entfernen (siehe dazu6.2 MicroSD- / SIM-Karte ein-/ausbauen)
- Es beginnt die rote LED-Leuchte zu blinken. Diese geht nach 20-30 Sekunden aus. Der gesamte Reset-Vorgang dauert ca. 2-3 Minuten. Wenn der Reset-Vorgang erfolgreich abgeschlossen wurde, leuchtet die LED-Leuchte konstant rot.

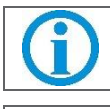

Um zu prüfen, ob der Reset-Vorgang erfolgreich war, können Sie am PC schauen, ob die Reset-Datei noch auf der MicroSD-Karte vorhanden ist.

Der Reset-Vorgang darf nicht unterbrochen werden, da dieser sonst nicht erfolgreich abgeschlossen werden kann.

### 6.2 MicroSD- / SIM-Karte ein-/ausbauen

1. Lösen und entnehmen Sie die beiden Schrauben der Abdeckung [1].

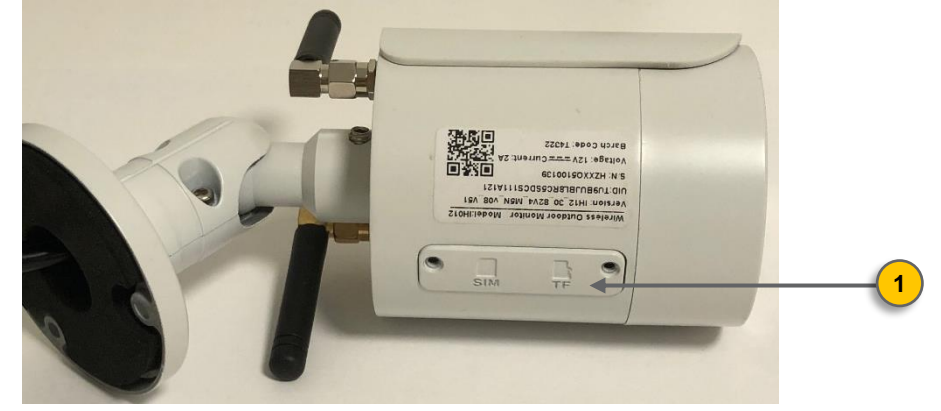

 Der Kartenschacht [A] ist f
ür die SIM-Karte und der Kartenschacht [B] ist f
ür die MicroSD-Karte zu verwenden. Bitte achten Sie darauf, die jeweilige Karte genau so in den Kartenschacht einzuf
ühren, wie im folgenden Bild unter [2] dargestellt. Wird die Karte falsch herum eingesteckt, kann es zu einem Kameradefekt kommen.

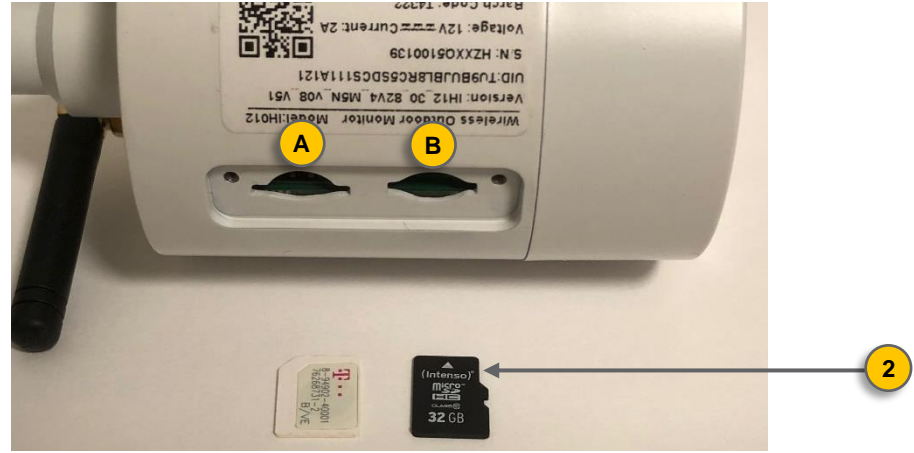

# 7 Persönliche Notizen

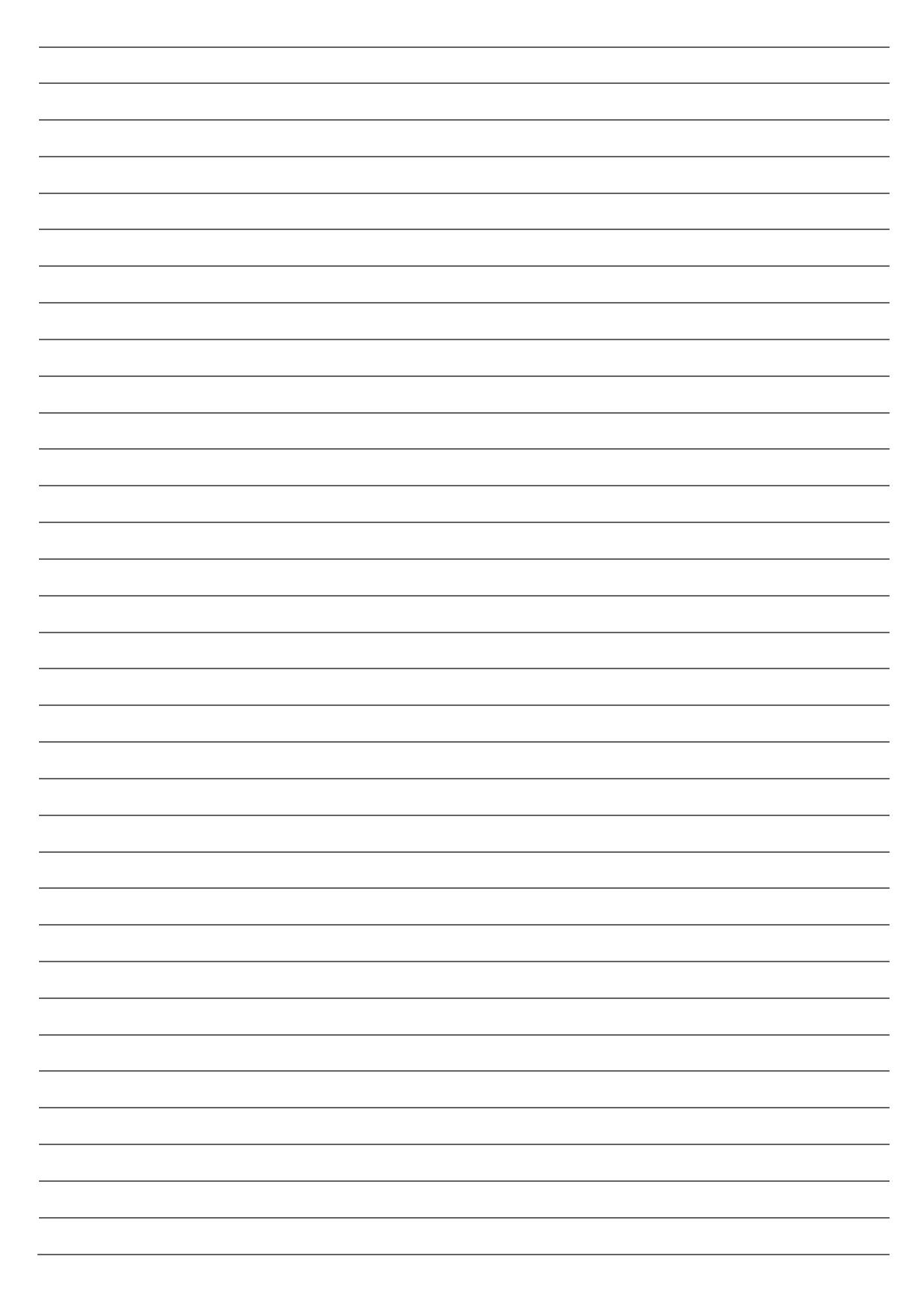

# Kontakt

## HaWoTEC GmbH

| 會 | Dammwiesenstraße 25 |
|---|---------------------|
|   | 22045 Hamburg       |
| 4 |                     |

s +49 (40) 413 48 752

(info@hawotec.de